## **GERAR ICMS - SIMPLES NACIONAL**

ENTRE NO MODULO **CONFIGURAÇÕES**, ACESSE O <u>PAINEL</u> **TRIBUTOS** E CLIQUE EM **NOVO**.

No campo CFOP preencha 5102

No campo DESCRIÇÃO preencha TRANSFERÊNCIA

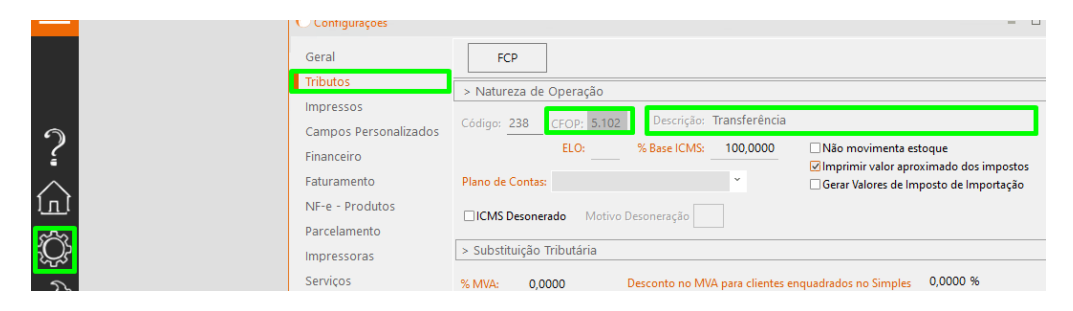

EM SEGUIDA COLOQUE 17 NAS DUAS TABELAS ABAIXO nos campos marcados

| > Tributaçã  | io Estadua |              |              |              |                                         |              |              |  |
|--------------|------------|--------------|--------------|--------------|-----------------------------------------|--------------|--------------|--|
| ICMS Normal  |            |              |              | ICMS Intern  | ICMS Interno da Substituição Tributária |              |              |  |
| AM:          | AC:        | AL:          | AP:          | AM:          | AC:                                     | AL:          | AP:          |  |
| 0,00%        | 0,00%      | 0,00%        | 0,00%        | 0,00%        | 0,00%                                   | 0,00%        | 0,00%        |  |
| BA:          | CE:        | DF:          | ES:          | BA:          | CE:                                     | DF:          | ES:          |  |
| 0,00%        | 0,00%      | 0,00%        | 0,00%        | 0,00%        | 0,00%                                   | 0,00%        | 0,00%        |  |
| GO:          | MA:        | MG:          | MT:          | GO:          | MA:                                     | MG:          | MT:          |  |
| 0,00%        | 0,00%      | 0,00%        | 0,00%        | 0,00%        | 0,00%                                   | 0,00%        | 0,00%        |  |
| MS:<br>0,00% | PA: 0,00%  | PB: 0,00%    | PE: 0,00%    | MS:<br>0,00% | PA:<br>0,00%                            | PB: 0,00%    | PE: 0,00%    |  |
| PI: 0,00%    | PR: 0,00%  | RJ:<br>0,00% | RN:<br>0.00% | PI: 0,00%    | PR: 0,00%                               | RJ:<br>0,00% | RN:<br>0.00% |  |
| RO:          | RR: 0,00%  | RS:          | SC:          | RO:          | RR:                                     | RS:          | SC:          |  |
| 0,00%        |            | 0,00%        | 17,00%       | 0,00%        | 0,00%                                   | 0,00%        | 17,00%       |  |
| SE:          | SP:        | TO:          | EX:          | SE:          | SP:                                     | TO:          | EX:          |  |
| 0,00%        | 0,00%      | 0,00%        | 0,00%        | 0,00%        | 0,00%                                   | 0,00%        | 0,00%        |  |

DEPOIS CLIQUE EM SALVAR.

ACESSE O BOTÃO FATURAMENTO DEPOIS EM NOVO

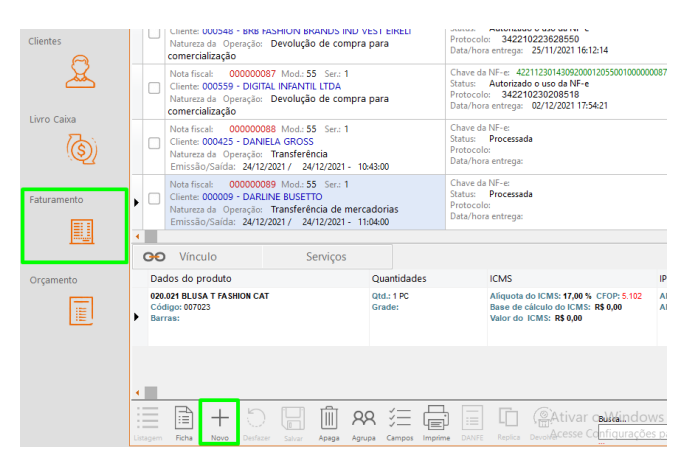

EM SEGUIDA PRENCHA ESSAS LACUNAS.

NATUREZA DA OPERAÇÃO: TRANSFERENCIA

CLIENTE: O QUE DESEJA FAZER A NOTA

INSIRA O PRODUTO, no campo ST COLOQUE EM 102 E NO CFOP 5102 COM TRANSFERENCIA.

| Nº da Nota: * Modelo: * Série: * Emissão: Data e Hora da si   000000088 55 1 24/12/2021 24/12/2021 24/12/2021 | aída: Natureza da Operação: * ☑ Sa<br>13 Transferência ✓ □E | aída 🗹 Consumidor<br>ntrada 🗌 Consumo |
|----------------------------------------------------------------------------------------------------|-------------------------------------------------------------|---------------------------------------|
| Chave da NF-e:                                                                                                | Status: Processada                                          | inpicine nai /Ajaste                  |
| Cliente Transportadora Outros Observações                                                                     | Preço de Atacado Preço de Venda Preço de Custo              |                                       |
| Cliente:<br>000425 DANIELA GROSS                                                                              | CNPJ: Inscrição Estadual:                                   |                                       |
| Contato: CEP:<br>89700-000                                                                                    | UF: * Município:<br>SC CONCÓRDIA                            |                                       |
| Logradouro:                                                                                                   | Complemento:                                                |                                       |
| Número: Bairro: Telefone:   269 POENTE DO SOL (0xx49)9808-106                                                 | IE do Substituto Tributário:<br>50                          |                                       |
| Produtos F3 - Impostos FCP F4 - ICMS Retido/Efetivo F7 - Lotes F9 - In                                        | nformação de Veículos novos                                 |                                       |
| Nome do produto Incluir (Ctrl+Insert) ST Jnd. Q                                                               | td. Unitário CFOP ICMS % Tot.Desc. 1                        | Jotal FCP nitem                       |
| 020.011 BLUSA T. CLAS. PETIT 💭 102 PC 1,                                                                      | ,00 R\$ 129,90 <mark>5.102</mark> 17,00 % R\$ 12            | 9,90 001 🗙 1                          |